## How to Create an Account at WordPress

January 2016, Rich Malloy [You only need to do this once] In your web browser [e.g., Chrome] go to: www.wordpress.com Click the button: Get Started

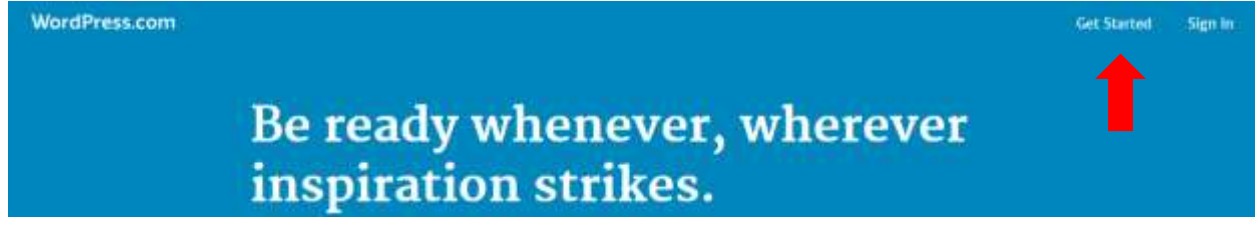

Type your email address, and then make up a user name that has not been used before, and a suitable password. When finished, click the button: Create your account

|                | Ŵ                                                                        |
|----------------|--------------------------------------------------------------------------|
| Welco          | Let's get started.<br>me to the best place for your WordPress website.   |
| Your email a   | ddress                                                                   |
| 1hrwebs        | tudent2@demostechhelptoday.com                                           |
| Choose a us    | ername                                                                   |
| 1hrwebs        | tudent2                                                                  |
| Choose a pa    | ssword                                                                   |
|                | Ø                                                                        |
| By creating an | account via any of the options below, you agree to our Terms of Service. |
|                | Create your account                                                      |

That's it! You have created your account. Now you have to verify your email address.

In your browser, go to your email account and look for a new message. In Gmail, it would like this:

| Primary             | # | Social                                         | Promotions Strees                                     | 1       |
|---------------------|---|------------------------------------------------|-------------------------------------------------------|---------|
| 🔲 💠 🗁 WordPress.com |   | Activate 1000000000000000000000000000000000000 | Welcome to WordPress.com. Please click the button b . | 7:15 AM |

Open the message and click the button: Click here to Confirm Now

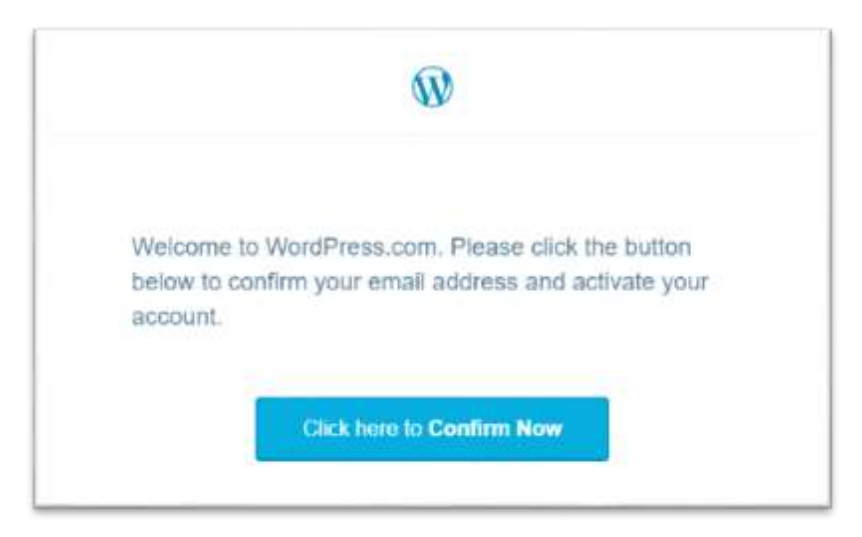

A WordPress web page will now appear saying that you have confirmed your email address.

Now you can close your browser. Your account has been successfully set up.

Write down your WordPress username and password so you won't forget it.

[End]